## Manual entry of a Payment Request

The *Payment Requests* feature allows user to manually generate formal request for payment.

**Inventory> Payment Request>**Click **Add Payment Request** to log an invoice and generate a formal request for payment.

| 🥟 Home              | 🛐 Payment Request / Outst          | anding Invoi   | ces                |                |             |              |               |
|---------------------|------------------------------------|----------------|--------------------|----------------|-------------|--------------|---------------|
| Contacts            | Current View: Oustanding Invoices  | - Add          | Payment Request    |                | ted Invoice | 🛷 Pav All Ve | ndor Invoices |
| 🔐 HEAP              | Vendor Name                        | Invoice Date 9 | Vendor Invoice Nun | nber 🕈 Invoice | Amount 🕈    | PO Number 🕈  | Internal PO N |
| 🝿 Weatherization    | ORCHARD SUPPLY HARDWARE            | 6/29/2013      | 999                |                | \$1,394.12  | 12812        |               |
| Inventory           | AUTOCELL ELECTRONICS, INC          | 7/26/2013 1001 |                    | \$1,539.0      |             | 19756        | ^             |
|                     | ORCHARD SUPPLY HARDWARE            | 6/29/2013      | 999                |                | \$1,394.12  | 20059        |               |
| 🚧 Dashboard         | ACE HARDWARE                       | 7/29/2013      | 1001               |                | \$395.11    | 20060        | 1234          |
| 🔹 🧊 Materials       | HOME DEPOT CREDIT SERVICES         | 7/29/2013      | 1001               |                | \$0.01      | 20061        |               |
| 🭘 Inventory and Val | EAST LAKE VILLAGE HARDWARE & CRAFT | 7/19/2013      | 0513               |                | \$32.48     | 20063        |               |
| i Inventory On Han  | DAVID DELEON                       | 7/31/2013      | 2013               |                | \$22.68     | 20068        |               |
| Purchase Orders     |                                    |                |                    |                |             |              |               |
| I Vendere           |                                    |                |                    |                |             |              |               |
| a vendors           |                                    |                |                    |                |             |              |               |
| S Payment Requests  |                                    |                |                    |                |             |              |               |
| Reports             |                                    |                |                    |                |             |              |               |
| 🔋 Reports           |                                    |                |                    |                |             |              |               |
| Analytics           |                                    |                |                    |                |             |              |               |
| <u> </u>            | (                                  |                |                    |                |             |              | >             |
| Administration      |                                    |                |                    |                |             | 0-           |               |

Start by entering the *Vendor information* and clicking **save**. You will then see the **Invoice** section generate.

Complete the invoice section (*Note:* Following the table below will keep consistence with what ST does automatically for you when a Payment Request is created through an application), and click on the floppy Disco disc icon to save information.

| Field                 | Information to Enter |
|-----------------------|----------------------|
| Invoice Date          | Certification Date   |
| Vendor Invoice Number | Application ID       |

| Xeeden                |            |                       | 0 -    |                      |                | 0 -        |
|-----------------------|------------|-----------------------|--------|----------------------|----------------|------------|
| vendor:               | Vendor     |                       | ω·     | Vendor Location      |                | <b>0</b> · |
| Check Request Date:   | 12/14/2016 | · •                   |        |                      |                |            |
| Printed Date:         |            | •                     |        |                      |                |            |
| Special Instructions: |            |                       |        |                      |                |            |
|                       |            |                       |        |                      |                |            |
|                       |            |                       |        |                      |                |            |
|                       |            |                       |        |                      |                |            |
| Invoicoc              |            |                       |        |                      |                |            |
| Invoices              |            |                       |        |                      |                |            |
|                       |            | In                    | voices | i                    |                |            |
| Invoice Date          | 8          | Vendor Invoice Number |        |                      | Invoice Amount |            |
| Invoice Date:*        |            | •                     | Vend   | for Invoice Number:* |                |            |
| Invoice Amount        | *          | \$                    |        |                      |                |            |
|                       |            |                       |        |                      |                | H 🕄        |
|                       |            |                       |        |                      |                |            |
|                       |            |                       |        |                      |                | Sum=\$0    |
|                       |            |                       |        |                      |                |            |
|                       |            |                       |        |                      |                |            |
|                       |            |                       |        |                      |                |            |
|                       |            |                       |        |                      |                |            |
|                       |            |                       |        |                      |                |            |

The *Invoice Line Items* section will then generate, complete the section and click on the *floppy disc icon* to **save** information.

|   |                         |                            |  |                                      | Invoices     |         |                 |                   |            |              |   |
|---|-------------------------|----------------------------|--|--------------------------------------|--------------|---------|-----------------|-------------------|------------|--------------|---|
|   | Invoice Date Vendor Inv |                            |  | ice Number                           |              |         | Invoice Amount  |                   |            |              |   |
| Ŧ | 1/4/2017                | /4/2017 119140             |  |                                      |              |         |                 | \$271.00          |            |              | 0 |
|   |                         |                            |  |                                      |              |         |                 |                   |            |              |   |
|   |                         |                            |  | Invoice Line Items                   | -            |         |                 |                   |            |              |   |
|   | Item Description        |                            |  | Amount                               |              | Fund ID |                 |                   | Account ID |              |   |
|   | Item Description:*      | Item Description:* PROPANE |  |                                      | Amount:* 271 |         |                 | \$                |            |              |   |
|   | Fund 1D:* 100 - GENERAL |                            |  | <ul> <li>Account ID:* 570</li> </ul> |              |         | 57010 - PROPANE | 57010 - PROPANE - |            |              |   |
|   |                         |                            |  |                                      |              |         |                 |                   |            | 8            |   |
|   |                         |                            |  |                                      | Sum=\$0.0    | )       |                 |                   |            |              |   |
|   |                         |                            |  |                                      |              |         |                 |                   |            | Sum=\$271.00 | 0 |
|   |                         |                            |  |                                      |              |         |                 |                   |            | Sum=\$271.00 | • |

(*Note:* Following the table below will keep consistence with what ServTraq does automatically for you when a Payment Request is created through an application.)

| Field Name       | Information to Enter                              |
|------------------|---------------------------------------------------|
| Item Description | Last, First Name – Account Number (If Applicable) |
| Amount           | Cost of Item                                      |
| Fund ID          | Contract Billed to (as provided by Accounting)    |
| Account ID       | Specific part of contract being billed            |

## Next, click Save and Close.

| <ul> <li>Sections</li> <li>E Details</li> <li>Invoices</li> </ul> | 2 | Edit Payment          | Request<br><b>questID - 26742</b> |                               |                                    |                 |          |  |  |  |  |
|-------------------------------------------------------------------|---|-----------------------|-----------------------------------|-------------------------------|------------------------------------|-----------------|----------|--|--|--|--|
|                                                                   | P | ayment Request        | Details                           |                               |                                    |                 |          |  |  |  |  |
|                                                                   |   | Vendor:               | CENTRAL COAST PR                  | OPANE, INC.                   | PASO ROBLES OFFICE Vendor Location | E               | © •      |  |  |  |  |
|                                                                   |   | Check Request Date:   | 1/27/2017                         | /27/2017 🔻                    |                                    |                 |          |  |  |  |  |
|                                                                   |   | Printed Date:         | 1/27/2017                         | 77/2017                       |                                    |                 |          |  |  |  |  |
|                                                                   |   | Special Instructions: | COPY OF THE ORIGINAL.             |                               |                                    |                 |          |  |  |  |  |
|                                                                   | I | Invoices              | 15                                |                               |                                    |                 |          |  |  |  |  |
|                                                                   |   |                       |                                   | In                            | roices                             |                 |          |  |  |  |  |
|                                                                   |   | Invoice Date          | ×                                 | Vendor Invoice Number Invoice |                                    |                 |          |  |  |  |  |
|                                                                   | * | 1/4/201/              |                                   | 19140                         |                                    |                 | \$2/1.00 |  |  |  |  |
|                                                                   |   |                       | Invoice Line Items                |                               |                                    |                 |          |  |  |  |  |
|                                                                   |   | Item Description      |                                   | Amount                        | Fund ID                            | Account ID      |          |  |  |  |  |
|                                                                   |   | PROPANE               |                                   | \$271.00                      | 100 - GENERAL                      | 57010 - PROPANE |          |  |  |  |  |
|                                                                   |   |                       |                                   | Sum=\$271.00                  |                                    |                 |          |  |  |  |  |
|                                                                   |   |                       |                                   |                               |                                    |                 |          |  |  |  |  |

To pay an invoice, go back to the *Payment Request/Outstanding Invoices* screen set your **Current View** to: *Outstanding Invoices*, then select the invoice to pay, finish by clicking on the **Pay Selected Invoice** button to **pay and print**.

| Current View: Oustanding Invoices | 🔻 🔂 Add | Payment Request | 😮 F | Pay Selected Invoice 🛛 🚳 Pay Al | l Vendor Invoices 🛛 🔞 R | efresh List 🛛 😭 Export I | List 🔻               |
|-----------------------------------|---------|-----------------|-----|---------------------------------|-------------------------|--------------------------|----------------------|
| Vendor Name                       | Ŷ       | Invoice Date    | Ŷ   | Vendor Invoice Number 🛛 🕈       | Invoice Amount 🛛 🤊      | PO Number 💡              | Internal PO Number 💡 |
| BOB PLUMBING                      |         | 1/29/2014       |     | 17722                           | \$300.00                | 25762                    |                      |
| SERVICE PARTNERS SUPPLY           |         | 8/8/2014        |     | 4455669988                      | \$174.51                | 27766                    |                      |
| A. B. A. WINDOWS, INC.            |         | 12/5/2014       |     | 12345                           | \$1,277.75              | 27768                    | 12345                |
| BANKS GLASS JAMESTOWN             |         | 12/5/2014       |     | 123456                          | \$448.07                | 27769                    | 65202                |
| SLAKEY BROTHERS, INC.             |         | 5/1/2015        |     | 8884848                         | \$235.87                | 27782                    | 8484848              |